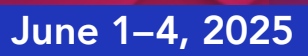

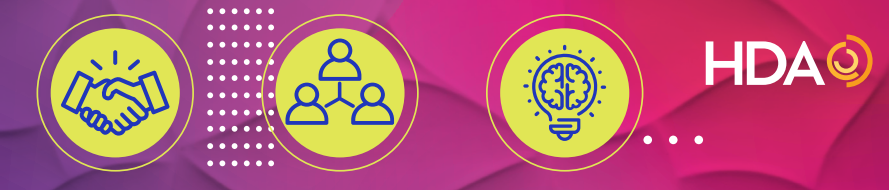

# PHASE II USER GUIDE

#### SELECTING AND RANKING APPOINTMENT REQUESTS

# MARCH 17 TO APRIL 18, 2025

#### TABLE OF CONTENTS

| Logging in and Resetting Your Password | 2 |
|----------------------------------------|---|
| Appointment Requests                   | 3 |
| Setting Priorities                     | ł |
| Exclusion                              | 5 |
| Hide Option5                           | 5 |
| Review Your Selections                 | 5 |
| Delete a Request from Your List        | 7 |
| Blocking Time Slots                    | 3 |
| Navigating Through Other Menus         | ) |
| Printing or Downloading a List         | I |

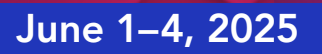

PHASE II USER GUIDE

HDAQ

#### LOGGING IN AND RESETTING YOUR PASSWORD How to log in and reset your password

#### LOGGING IN

Go to the PartnerLinx URL, <u>www.partnerlinx.com</u>.

There you will be presented with the PartnerLinx login screen. To login you will need your username and password. Your username is your email address; your password is the same one you created to access HDA's website. If you do not remember your password, click on "Forgot Password" and follow the prompts.

| HDA PARTNERLINX<br>Use your email address and your HDA password to login. |
|---------------------------------------------------------------------------|
| Log In                                                                    |
| Email Address                                                             |
| Password                                                                  |
| Remember Me                                                               |
| Sign In                                                                   |
| Forgot Password?                                                          |
|                                                                           |
| Questions?                                                                |
| Please Contact<br><u>enicely@gda.org</u><br>202-964-5872                  |

PHASE II IS OPEN UNTIL APRIL 18, 2025

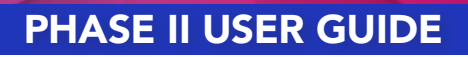

HDAO

# June 1-4, 2025

#### **APPOINTMENT REQUESTS**

#### **MEETING COORDINATOR**

If you are logged in as the meeting coordinator, you will see the screen below:

| Mylan Inc. Teams/Tables and Attendees                                                                                                    |                                                                                                    |                                                  |           | Sign Out             |
|----------------------------------------------------------------------------------------------------|----------------------------------------------------------------------------------------------------|--------------------------------------------------|-----------|----------------------|
| Deanna Guenther                                                                                                    |                                                                                                    |                                                  |           |                      |
| TEAMS/TABLES ATTENDEES                                                                                                    |                                                                                                    |                                                  |           |                      |
| Phase 1: Meeting Coordinators, click on th<br>add team/table members and upload doc<br>Phase 2: Meeting Coordinators and captai<br>Team/Table Name | ie "NEW TEAM/TABLE" button to create a new table. Select th<br>uments.<br>ins - click on the "REQUEST Appointments" tab to start your ap<br>Captain | ne "EDIT Team/Table"  <br>ppointment selections. | outton to | edit a team/table;   |
| Team 1- M. Aigner                                                                                                    | Michael Aigner                                                                                                    | Edit Team/Table                                  | Delete    | Request Appointments |
|                                                                                                    | Drissilla Lanham                                                                                                    | Edit Team/Table                                  | Delete    |                      |
| <u>Team 2 - W. Zachesky</u>                                                                                                    | Filschia Laman                                                                                                    |                                                  |           | Request Appointments |
| <u>Team 2 - W. Zachesky</u>                                                                                                    | FIISCIIIa Latitiati                                                                                                    |                                                  |           | Request Appointme    |

Click on the REQUEST APPOINTMENTS BUTTON

#### TABLE OR TEAM CAPTAIN

If you are logged in as a table or team captain, the system will take you to your table/team

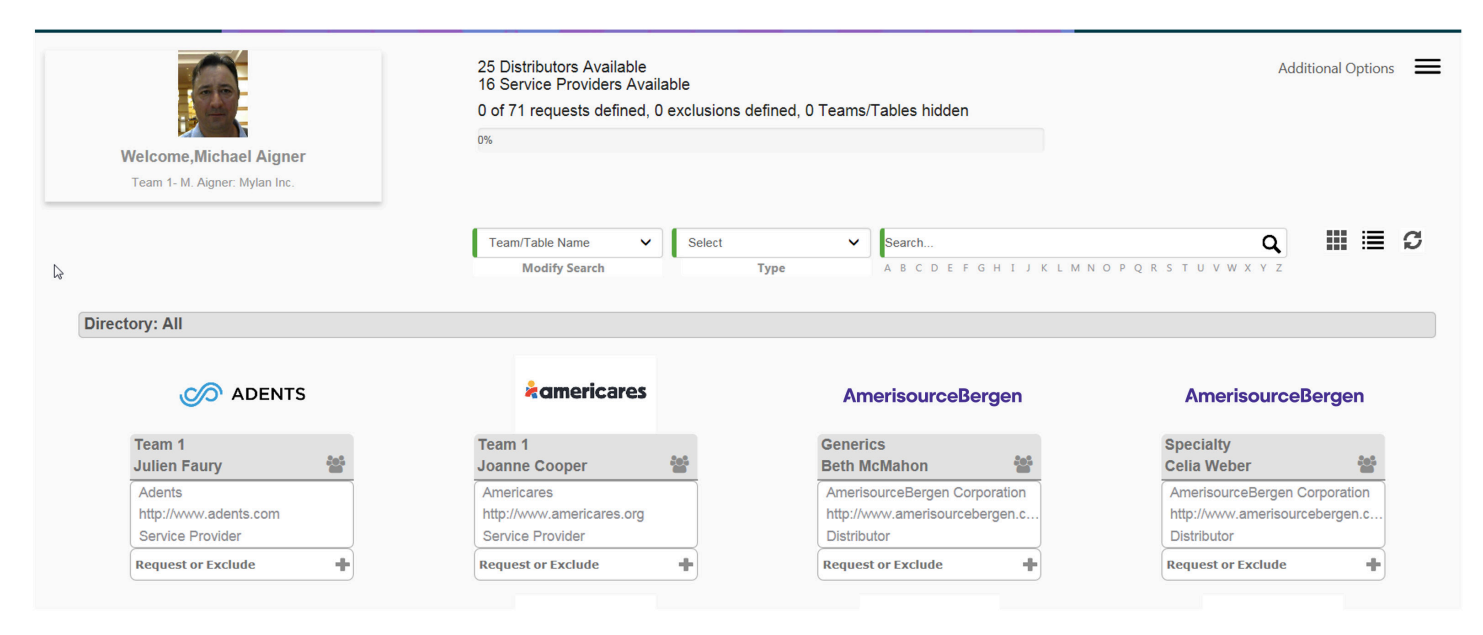

You will see the list of tables and service providers, if logged in as a manufacturer AND list of teams and service providers, if logged in as a distributor.

June 1-4, 2025

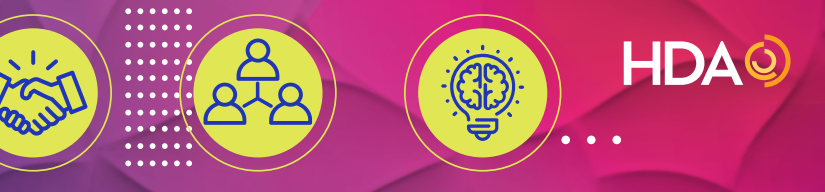

# PHASE II USER GUIDE

There are two ways to work on your requests. First is what you see below, after you click on Request Appointment (meeting coordinator) or if logged in as the team/table captain.

| Welcome,Deanna Guenther<br>Team 1- M. Aigner: Mylan Inc. | 26 Distributors Available<br>15 Service Providers Available<br>4 of 71 requests defined, 0 exc<br>6% | lusions defined, 2 Teams/Tables hidden                                         | Additional Options                                    |
|----------------------------------------------------------|----------------------------------------------------------------------------------------------------|--------------------------------------------------------------------------------|-------------------------------------------------------|
|                                                          | Team/Table Name V<br>Modify Search                                                                   | Select Search<br>Type A B C D E F G H I J                                      | Q III 🗮 🛛                                             |
| rectory: All                                             |                                                                                                    |                                                                                |                                                       |
| M ADENTS                                                 | *americares                                                                                          | AmerisourceBergen                                                              |                                                       |
| Team 1<br>Julien Faury                                   | Team 1<br>Joanne Cooper 🛛 📽                                                                          | Specialty<br>Celia Weber                                                       | Traceability<br>Cathleen Novaro                       |
| Adents<br>http://www.adents.com<br>Service Provider      | Americares<br>http://www.americares.org<br>Service Provider                                          | AmerisourceBergen Corporation<br>http://www.amerisourcebergen.c<br>Distributor | . Anda, Inc.<br>http://www.andanet.com<br>Distributor |
| Requested as Priority 3                                  | Request or Exclude                                                                                   | Requested as Priority 1.                                                       | Request or Exclude                                    |

#### **SETTING PRIORITIES**

Click on the REQUEST OR EXCLUDE LINK found in each of the table or team; select the PRIORITY and you will see the table/team updated with the priority you just selected. No need to save.

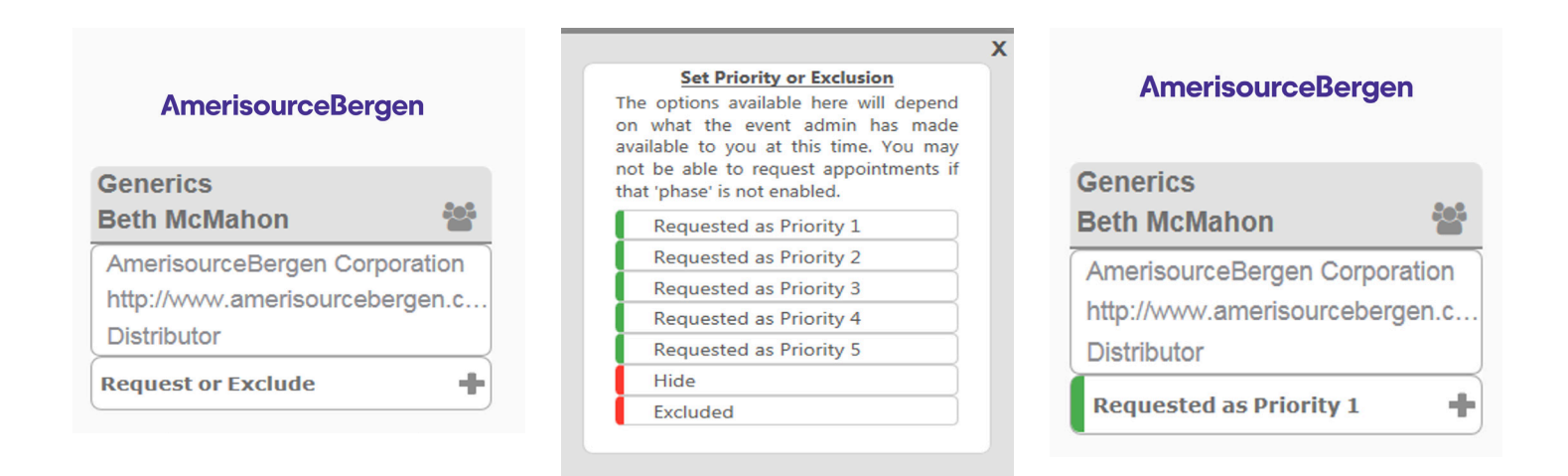

# June 1–4, 2025

# PHASE II USER GUIDE

HDAO

#### **EXCLUSION**

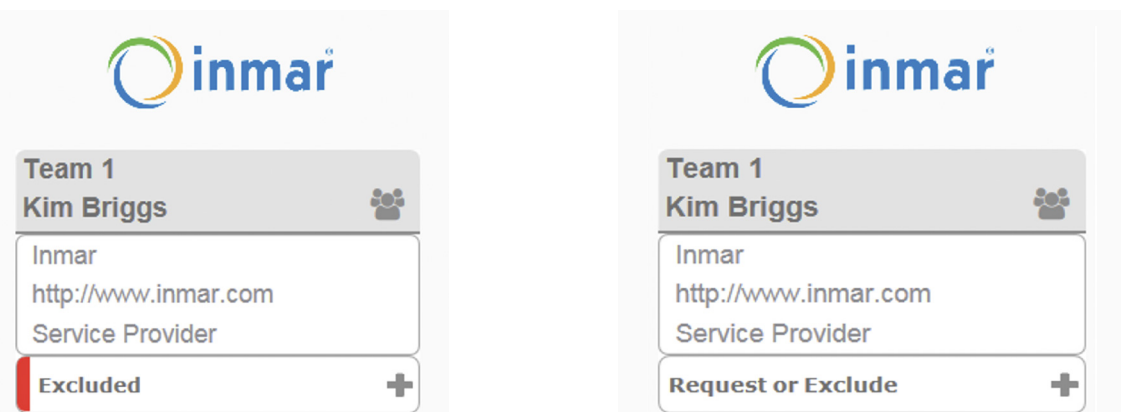

You can also select EXCLUDE if you do not want the system to create an appointment with a particular table or team. Click on the PLUS sign and select EXCLUDE. To undo, click on the PLUS sign and Exclude, and your request is updated.

# **HIDE OPTION**

You can also select the HIDE option. HIDE does not exclude the team/table from requesting your company. Only EXCLUDE performs that function.

| CRIGIN<br>HDA PRODUCTE DATA SOURCE                   | HEIL HORE Discribution Alian                      | X                                                                                                    | HDAO<br>pare Distribution Allance | Distributor                                      |
|------------------------------------------------------|---------------------------------------------------|----------------------------------------------------------------------------------------------------|-----------------------------------|--------------------------------------------------|
| Team 1<br>Andrew Neil                                | HDA Government Affa The<br>Flizabeth Gallenach    | Set Priority or Exclusion<br>options available here will depend<br>what the event admin has made<br>able to you at this time. You may | pership-Research                  | Team 1                                           |
| Hide<br>Are you sure you want to Hide this item? Hid | den items will no longer appear in any of your se | arches. To undo, you can select 7                                                                                                    | Feams/Tables Marked Hidden from   | Additional options, and make them visible again. |
|                                                      |                                                   |                                                                                                    | ß                                 | YES, I WANT TO HIDE THIS ITEM. NO                |
| Oinmar                                               | <u>C</u>                                          | Hide Excluded                                                                                                    | NAPP                              | Miami                                            |

The second way to work on your requests is to click on this button to see the list of teams or tables.

|                | Team/Table Name Nodify Search | Select Select | Search<br>A B C D E F G H I J K L M N O | <b>Q</b><br>DPQRSTUVWXY2 | .] <b>Ⅲ Ⅲ </b> (           |
|----------------|-------------------------------|---------------|-----------------------------------------|--------------------------|----------------------------|
| Directory: All |                               |               |                                         |                          |                            |
| Team           | Company                       | Captain       | Website                                 | Team/Table Type          | Priority                   |
| Team 1         | Adents                        | Julien Faury  | http://www.adents.com                   | Service Provider         | Requested as<br>Priority 3 |
| eam 1          | Americares                    | Joanne Cooper | http://www.americares.org               | Service Provider         | Request or Exclude         |
| pecialty       | AmerisourceBergen Corporation | Celia Weber   | http://www.amerisourcebergen.com        | Distributor              | Requested as<br>Priority 1 |

Click on the GREEN PLUS sign to add the team or table to your list of requests.

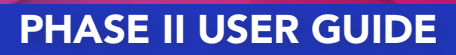

HDAO

# June 1-4, 2025

#### **REVIEW YOUR SELECTIONS**

To review what was saved for your table or team, click on ADDITIONAL OPTION. Below you will find a list of options.

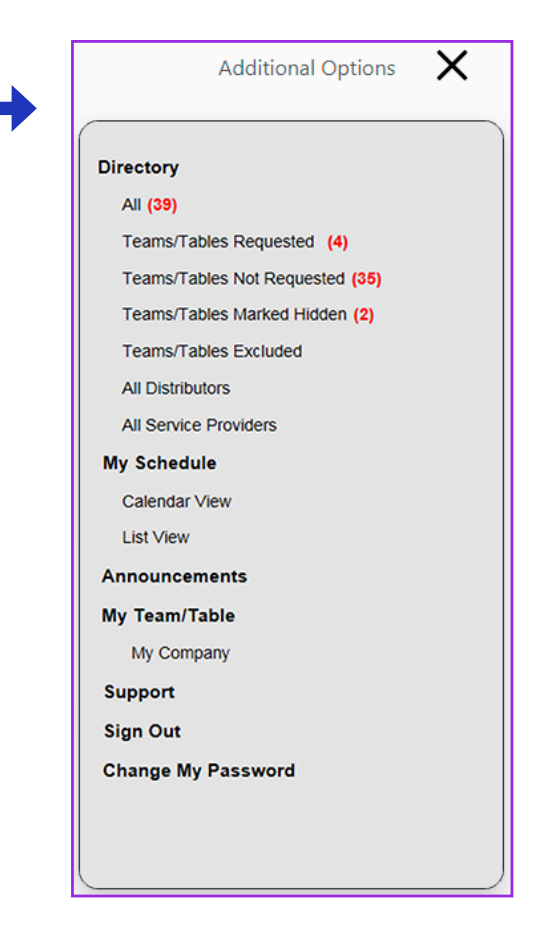

Select Teams/Tables Requested to see your list of requests, just like the sample below:

| Welcome,Deanna Guenther<br>Team 1- M. Aigner: Mylan Inc. | 20 Distributors Available<br>15 Service Providers Ava<br>3 of 71 requests defined,<br>4%<br>Team/Table Name V<br>Modify Search | ilable<br>0 exclusions defined, 2 Teams/Tab<br>Select<br>Type | HIJKLMNOPQRSTUVWX                                                     | Q Print All Export Al                   | Additional Options                                                   | ≡<br>c |
|----------------------------------------------------------|----------------------------------------------------------------------------------------------------|---------------------------------------------------------------|-----------------------------------------------------------------------|-----------------------------------------|----------------------------------------------------------------------|--------|
| Directory, reams rables Requested                        |                                                                                                    |                                                               |                                                                       |                                         |                                                                      |        |
| Team                                                     | Company                                                                                                    | Captain                                                       | Website                                                               | Team/Table Type                         | Priority                                                             |        |
| Team Specialty                                           | Company<br>AmerisourceBergen Corporation                                                                                       | <b>Captain</b><br>Celia Weber                                 | Website<br>http://www.amerisourcebergen.com                           | Team/Table Type<br>Distributor          | Priority<br>Requested as<br>Priority 1                               | •      |
| Team Specialty Supply Chain                              | Company AmerisourceBergen Corporation Capital Wholesale Drug Co.                                                               | Captain<br>Celia Weber<br>GK Richards                         | Website http://www.amerisourcebergen.com http://www.capital-drug.com/ | Team/Table Type Distributor Distributor | Priority<br>Requested as<br>Priority 1<br>Requested as<br>Priority 4 | •      |

From this screen you can select Print All to print your list of requests or Export All to save your list of requests.

# PHASE II USER GUIDE

# June 1-4, 2025

#### DELETE A REQUEST FROM YOUR LIST

Select the request, then click on REQUESTED AS PRIORITY.

#### abbvie

| AbbVie Portfolio - Eric Morris |
|--------------------------------|
| Eric Morris                    |
| AbbVie US                      |
| http://www.abbvie.com          |
| Manufacturer                   |
| Requested as Priority 5 🔶      |

#### abbvie

| AbbVie Portfolio - Kent Pear |
|------------------------------|
| Kent Pearson                 |
| AbbVie US                    |
| http://www.abbvie.com        |
| Manufacturer                 |
| Request or Exclude           |

#### abbvie

| AbbVie Portfolio - Shanno | n          |
|---------------------------|------------|
| Shannon Ray               | <u>iei</u> |
| AbbVie US                 |            |
| http://www.abbvie.com     |            |
| Manufacturer              |            |
| Request or Exclude        | +          |

| op ajanta pharm             | a   |
|-----------------------------|-----|
| Team 1                      |     |
| Matthew Edelson             |     |
| Ajanta Pharma USA Inc.      |     |
| http://www.ajantapharmausa. | com |
| Manufacturer                |     |

Requested as Priority 4

| Set Priority or Exclusion              |  |
|----------------------------------------|--|
| The options available here will depend |  |
| available to you at this time. You may |  |
| not be able to request appointments if |  |
| that phase is not enabled.             |  |
| Requested as Priority 1                |  |
| Requested as Priority 2                |  |
| Requested as Priority 3                |  |
| Requested as Priority 4                |  |
| Requested as Priority 5                |  |
| Hide                                   |  |
| Excluded                               |  |
|                                        |  |

From the options that appear, click on PRIORITY. This will put the team/table back to the list. No need to save as the system will save automatically.

HDAO

June 1–4, 2025

#### **BLOCKING TIME SLOTS**

Click on the Additional Options tab

Additional Options

 $\equiv$ 

Click on Calendar View to see the team/table calendar. The calendar seen here is identical to other users' calendars. All breaks are the same and the timeslot for each appointment is 20 minutes (with five minutes in between appointments). You may block up to three timeslots per team/table. To block a timeslot, simply click on the BLOCK link on the right side of the appointment time.

| LEGEND<br>Click on calendar row to see appointment                  | prev | June 6, 2023 (next) Export Calendar (Email Notes) (Pri | nt All Print Profiles |
|---------------------------------------------------------------------|------|--------------------------------------------------------|-----------------------|
| details                                                             |      | Tuesday                                                |                       |
| Appointment Scheduled NO APPOINTMENT SCHEDULED Non-Appointment Time |      |                                                        | ^                     |
|                                                                     |      |                                                        |                       |
|                                                                     | 10am |                                                        |                       |
| G                                                                   |      | 10:20 - 10:40 Open Time Slot                           | Ø BLOCK               |
|                                                                     |      | 10:45 - 11:05 Open Time Slot                           | Ø BLOCK               |
|                                                                     | 11am | 11:10 - 11:30 Open Time Slot                           | Ø BLOCK               |
|                                                                     |      | 11:45 - 1:00 Luncheon                                  |                       |
|                                                                     | 12pm |                                                        | _                     |

|              | Block Time Slot     |        |
|--------------|---------------------|--------|
| Title:       | Unavailable         |        |
|              |                     | 89/100 |
| Description: |                     |        |
|              |                     | 500/50 |
| Date:        | Jun 11, 2019        |        |
| Time:        | 10:20 AM - 10:40 AM |        |
| Ν            | Block               |        |

PHASE II USER GUIDE

HDAO

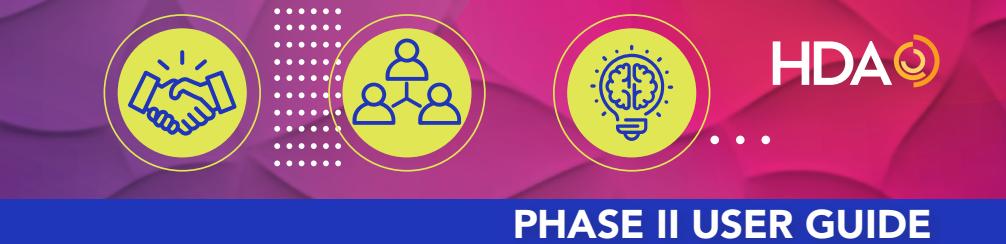

#### June 1–4, 2025

# You can change the title and add a description. The description will only be seen by the team/table members. Click on the Block button to save. You will see your calendar updated.

|      | Tuesday                                |   |
|------|----------------------------------------|---|
|      |                                        | ^ |
|      |                                        |   |
| 10   |                                        | _ |
| Tuam |                                        |   |
|      | 10:20 - 10:40 Unavailable REMOVE BLOCK |   |
|      | 10:45 - 11:05 Open Time Slot           |   |
| 11am | 11:10 - 11:30 Open Time Slot           |   |
|      | 11:45 - 1:00 Luncheon                  |   |
| 12pm |                                        |   |

Once the block time is created, it will show up on your calendar with a

REMOVE BLOCK

You can delete a blocked time by clicking on the open for an appointment.

× REMOVE BLOCK

and the timeslot will again be

# PHASE II USER GUIDE

HDAO

June 1-4, 2025

#### NAVIGATING THROUGH OTHER MENUS

#### From your company homepage,

| liami-Luken, Inc. Teams/Tables and Attendees                                                                                                    | s                                                                                                    | Sign Out                                   |
|----------------------------------------------------------------------------------------------------|----------------------------------------------------------------------------------------------------|--------------------------------------------|
| eresa Moberly                                                                                                    |                                                                                                    |                                            |
| TEAMS/TABLES ATTENDEES                                                                                                    |                                                                                                    |                                            |
|                                                                                                    |                                                                                                    |                                            |
| Phase 1: Meeting Coordinators, click on the add team/table members and upload doc Phase 2: Meeting Coordinators and capta New Team/Table                  | he "NEW TEAM/TABLE" button to create a new table. Select the "EDIT Team/Tal<br>cuments.<br>ins - click on the "REQUEST Appointments" tab to start your appointment select              | ole" button to edit a team/table;<br>ions. |
| Phase 1: Meeting Coordinators, click on the add team/table members and upload door Phase 2: Meeting Coordinators and capta New Team/Table Team/Table Name | the "NEW TEAM/TABLE" button to create a new table. Select the "EDIT Team/Tal<br>cuments.<br>nins - click on the "REQUEST Appointments" tab to start your appointment select<br>Captain | ole" button to edit a team/table;<br>ions. |

| Additional Options 🗙             | Click on EDIT TEAM/TABLE and then click on the ADDITIONAL OPTIONS to see a summary for your table or team. |
|----------------------------------|----------------------------------------------------------------------------------------------------|
| Directory                        |                                                                                                    |
| All (136)                        |                                                                                                    |
| Teams/Tables Requested           |                                                                                                    |
| Teams/Tables Not Requested (136) |                                                                                                    |
| Teams/Tables Marked Hidden       |                                                                                                    |
| Teams/Tables Excluded            |                                                                                                    |
| All Manufacturers                |                                                                                                    |
| All Service Providers            |                                                                                                    |
| My Schedule                      |                                                                                                    |
| Calendar View                    |                                                                                                    |
| List View                        |                                                                                                    |
| Announcements                    |                                                                                                    |
| My Team/Table                    |                                                                                                    |
| My Company                       |                                                                                                    |
| Switch Team/Table                |                                                                                                    |
| Support                          |                                                                                                    |
| Sign Out                         |                                                                                                    |
| Change My Password               |                                                                                                    |
|                                  |                                                                                                    |
|                                  |                                                                                                    |

10

## June 1-4, 2025

## PHASE II USER GUIDE

HDAQ

Close

#### PRINTING OR DOWNLOADING A LIST

You can also select ALL DISTRIBUTORS (if logged in as a manufacturer), ALL MANUFACTURERS (if logged in as a distributor) or ALL SERVICE PROVIDERS. The lists will look like the sample below. Click on EXPORT ALL to save the list or PRINT ALL. If an individual is assigned to a team/table, it will list the team/table name under the Team/Table tab.

All communications sent to conference attendees must provide a clearly visible and functional opt-out option. Conference attendee information cannot be sold or provided to any non-exhibiting individual or company. Any company violating this policy will be subject to forfeiture of exhibit/registration fees and excluded from participating in the Business and Leadership Conference as well as future HDA conferences and seminars.

| Company                       | Attendee               | Title                                                                                 | Role                | Team/Table |
|-------------------------------|------------------------|---------------------------------------------------------------------------------------|---------------------|------------|
| AmerisourceBergen Corporation | Robert Mauch           | Group President, Pharmaceutical Distribution and Strategic Global<br>Sourcing         | Attendee            |            |
| AmerisourceBergen Corporation | <u>Franklin Harris</u> | Vice President, Global Generic Sourcing Global Sourcing and<br>Manufacturer Relations | Attendee            |            |
| AmerisourceBergen Corporation | Rich Tremonte          | President, Strategic Global Sourcing                                                  | Attendee            |            |
| AmerisourceBergen Corporation | Julie Taft             | Manager, Strategic Meetings Management                                                | Meeting Coordinator |            |
| AmerisourceBergen Corporation | David Picard           | SVP Global Generic Pharmaceuticals                                                    | Attendee            |            |
| AmerisourceBergen Corporation | Maureen Goldberg       | Director, Bio-Similiar & Injectable Sourcing                                          | Attendee            |            |
| AmerisourceBergen Corporation | Michael Cottone        | Category Manager                                                                      | Attendee            |            |
| AmerisourceBergen Corporation | April Coudriet         | Sr. Category Manager                                                                  | Attendee            |            |

If you click on an individual's name, you will see the details of the individual, including his/her photo if available.

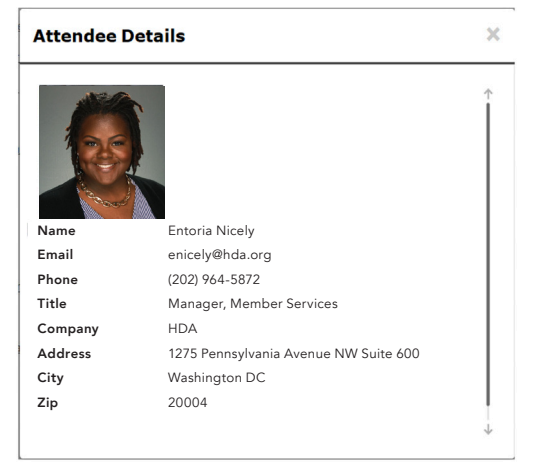

#### **TECHNOLOGY SUPPORT**

#### IF YOU NEED HELP LOGGING INTO PARTNERLINX: Contact HDA staff for further assistance.

#### Entoria Nicely,

Manager Member Services <u>enicely@hda.org</u> (202) 964-5872

#### Lisa Kanfer,

Vice President Membership and Development <u>Ikanfer@hda.org</u> (202) 964-6066